# Zoomの接続方法【スマートフォン・タブレット編】

Zoomミーティングに参加する方法は以下の2通りです。

#### 1. URLから参加する方法

#### 2. アプリを開いて参加する方法

お好きな方法をお選びいただき、ご参加ください。 ※ご利用の端末・環境により、手順が異なる可能性がございますのでご注意ください。

#### 【初めてzoomを使われる方へ】

スマートフォン・タブレットで参加される場合は、いずれの方法も **事前に**必ず**Zoomアプリのインストール**をお願いいたします。

【iPhone・iPadをお使いの場合】 <u>https://apps.apple.com/jp/app/zoom-cloud-meetings/id546505307</u> 【Androidをお使いの場合】 <u>https://play.google.com/store/apps/details?id=us.zoom.videomeetings&hl=ja</u>

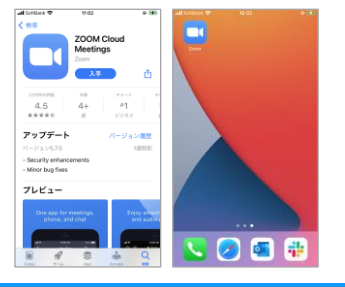

### 1. URLから参加する方法

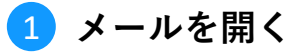

当日のご案内メールの本文内に記載されているZoom接続 用URLをタップします。その後Zoomアプリが自動的に起 動しますので、そのまましばらくお待ちください。

## 2 お名前を入力

Zoomミーティング上で表示させる**お名前を入力**し、 「**続行**」をタップします。

※当セミナーでは、お申込み情報との照合をさせていただく関係上、 「本名(フルネーム)」の形式でご登録いただくよう お願いしております。お名前の表示がない方やカメラをオンにされ ていない方は、受講をお断り、その時点で途中退室していただく場 合がございます。

## 3 ビデオの設定

プレビュー画面が表示され、ビデオの有無を選択しま す。「**ビデオ付きで参加**」をお選びください。

## 4 入室許可を待つ

ご入室にあたり、事務局でお名前等の確認作業を行いま す。**画面が切り替わるまで**しばらくお待ちください。

## 5 オーディオ接続設定

確認作業が完了すると画面が切り替わり、 オーディオ接続に関する確認が表示されます。 ここでは「WiFiまたは携帯のデータ」 をお選びいただき、接続完了となります。

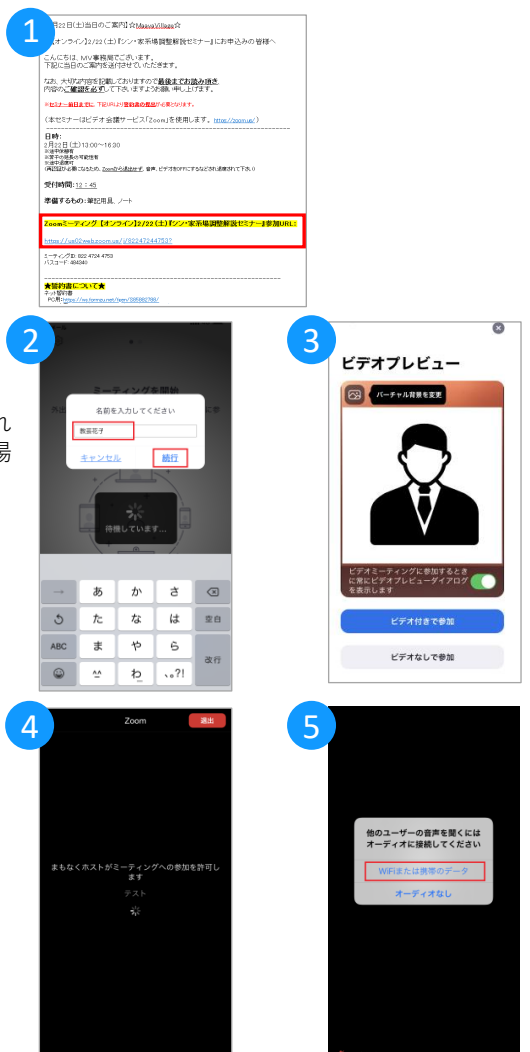

### 2. アプリを開いて参加する方法(ミーティングID・パスコードを使用)

### 1 Zoomアプリを開く

お使いの端末にて**Zoomアプリを開きます**。 その際、事前にお送りしておりました 当時のご案内メールも合わせてご用意ください。

### 2 ミーティングに参加

アプリが起動し、最初に表示された画面から 「**ミーティングに参加**」をタップします。

#### 3)ミーティングID・お名前を入力

上段の入力欄に、メールに記載されている **ミーティングID(10~11桁の数字)**を入力します。 下段に**お名前**を入力し、「**参加**」をタップします。

※当セミナーでは、お申込み情報との照合をさせていただく関係上、 「本名(フルネーム)」の形式でご登録いただくよう お願いしております。

#### 4 パスコードを入力

メールに記載されている**パスコード**を入力したら、 「**続行**」をタップします。

#### 5 ビデオの設定

プレビュー画面が表示され、ビデオの有無を選択しま す。「**ビデオ付きで参加**」をお選びください。

#### 6 入室許可を待つ

ご入室にあたり、事務局でお名前等の確認作業を行いま す。**画面が切り替わるまで**しばらくお待ちください。

### 7 オーディオ接続設定

確認作業が完了すると画面が切り替わり、 オーディオ接続に関する確認が表示されます。 ここでは「WiFiまたは携帯のデータ」 をお選びいただき、接続完了となります。

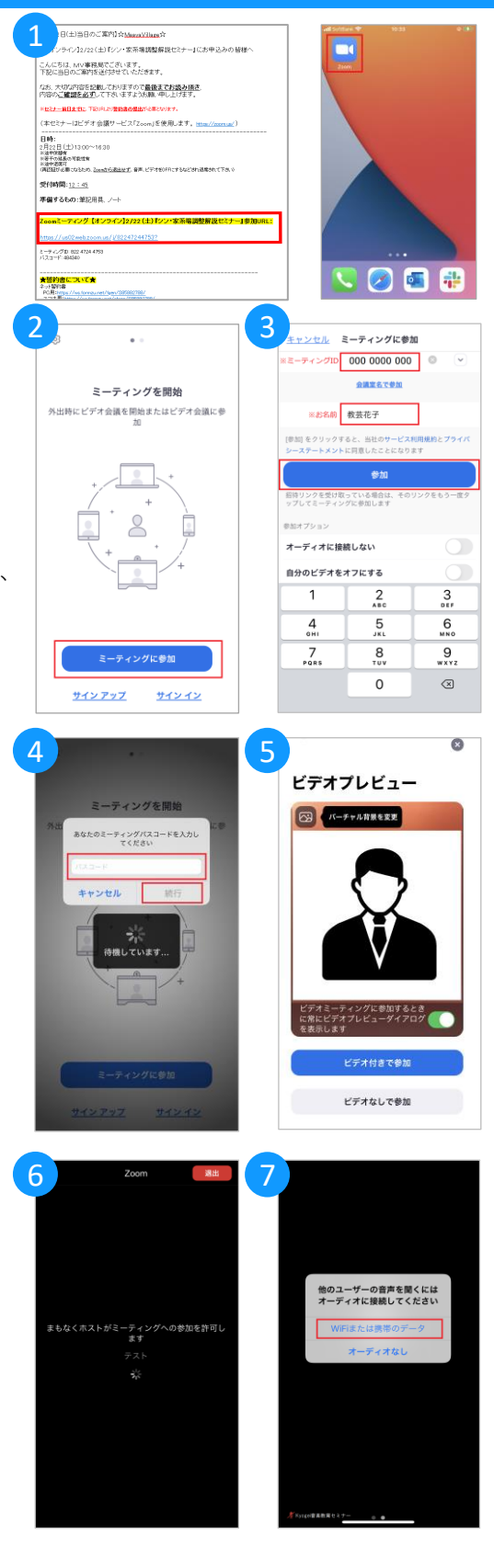